USB ドライバ インストールマニュアル

# Version 1.2

## インストール

- 1. FT232B USB UART ドライバのダウンロード
  - ① 下記の FTDI のサイトのリンク先から、ご使用の OS 用 VCP ドライバをダウンロードします。(Device は FT232B です。)

## http://www.ftdichip.com/Drivers/VCP.htm

#### - H-1.1.00 - 2 . B chen ber her be to cold white write shick the mostly wally • VEP Daven that \$250 and \$250 allows along the USE allows in pages as an addition? 250 and another to be \$2. Applicable advantage for \$10 areas to with the first sector of the sector of the sector Windows(7以降) stand in the second second second pushes of stermarkenity and Kines. Will startening points an Assertant International land の方はこちらから need, downlar applie sectory, or constant of despite (stants) for all installs, proaddress theory and in a second data of the free of indian second and the second second se Inclusion of the orthogen plane if animate of the parameters of such stationage setup executable PUs many require and the in arrive towals proto to hand in PUs parts. P TO many marine dependencies in site form as finite to format improvement as an interface をクリック If a parent model (1) parties instant of its strangentic streng to many 1 is its important of the pare In cash the driver and a rank of the same as in any concepts. For store technics (FTO) Ong Silver Institut arms, please and head Cartering Reported INCP Drivers Processor Austriantics -140 -APPEN SHARES INC. General Science Average to a series -STREAM AND AND AN PURCHASED AND DESCRIPTION IN MARCH 11 (C) ADDRESS Line 389-60-14 12.2.8 feater to The APP Myseument is campe with MoniteD at INCOMPANY AND ALC: 110 110 110 Hole in the last is presented in case of the below of MAY DE A VEY WAR BOAD OF AL 1.5 The their is report by hadde 43027 CLAIM THE MILLOW LIGHT 1000101 11001 managed digits Maldade 247 Stor Long Line Line the use of the 247 the matterity Alice and do A.L.A.

2. FT232 USB UART ドライバのインストール(Vista 以前は画面下にあります。)

① Drivers の「VCP Drivers」を選択し、「setup executable」をクリックします。

② ダウンロードしたファイルをクリックします。(記載しているバージョンは変更になる場合があります。)

③ 警告画面が出ますが、そのまま続行します。

④ コマンドプロンプト画面(小さな黒いウィンド)が現れその後自動的に消えればインストールは完了です。

- 3. ドライバのインストールの確認
  - コントロールパネルの「システム」をクリックすると「システムのプロパティ」画面が開きます。画面上部の「ハードウェア」タブを クリックし「デバイスマネージャ」をクリックします。

② 「デバイスマネージャ」の画面の「ポート(COMとLPT)」の左側にある「+」マークをクリックします。

③「USB Serial Port(COMn)」と表示されていることを確認して下さい。(nはポート番号でお使いの PC によって異なる場合があり

ます。また、同一の PC でもケーブルを接続した USB ポートによって変わる場合があります。)

以上でインストールは完了です。

※注: SHOTMonitor の使用に関しましては、SHOTMonitor 取扱説明書を御覧下さい。

# LP-03 本体プログラムのバージョンアップに関して 対象製品 No. 00001~00200

上記製品 LP-03 から PC へのデータ転送の際、ポートの自動検出を行えるようにダウンロード用ソフトを作成いたしましたが、初期ロット 200 台の LP-03 本体ソフトが対応しておりません。

プログラムのバージョンアップご希望のお客様は弊社に送付して頂ければ無償対応いたします。

又、下記の方法でもポートの検出を行えます。

### 設定方法

①PC のデバイスマネージャで、COM ポートの割付を確認します。 USB シリアルポート

②PC ソフトの左上画面上の設定の項目を選択します。

③通信のプロパティを選択します。

④COM のカーソルを選択して COM ポートを表示させます。

⑤①で確認した COM ポートを選択します。

⑥読み込みを実行します。 設定完了。

製造元: ㈱エフ・アンド・オー・システムズ 〒399-8204 長野県安曇野市豊科高家 5356-12 TEL: 0263-72-8288 http://www.fando.co.jp/